# 1. 软件安装

#### 1.1 APP 软件获取

访问以下网址下载安装 APK 程序: <u>http://soft.shanxidade.cn/app/ACPRT</u> 或者扫描以下二维码

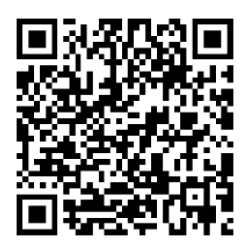

如果是手机微信访问会显示为白色页面,点击页面右上角的三个点,显示如下图左侧画面,点击在浏览 器打开,选择一个浏览器。

| 下午2:39 🖸                                                | 7.1K/s参 🔿 🗑 🖫                                      | 11 "III 🕱 💷 # |          | 下午2:40 💿                         | 6.8K/s 🕸 🔿 🗑 🖫                                                                      | 1 "în 🥱 💿 ‡ |
|---------------------------------------------------------|----------------------------------------------------|---------------|----------|----------------------------------|-------------------------------------------------------------------------------------|-------------|
| × 15<br>s                                               | oft.shanxidade.cn                                  | •••           | 9        | 移动端软件下载                          | \$                                                                                  | Ð E         |
| 室溫管第<br>章数的用户、数4<br>章装后请使用除5部6<br>手机微信打开无法T<br>并选择【在浏览器 | CAPP(Android端<br>I下最和使用《型出管器<br>R型中。<br>下载。请点击 箭头引 |               |          |                                  |                                                                                     |             |
| 后下载。                                                    |                                                    | 999 HH 33 71  |          |                                  |                                                                                     |             |
|                                                         |                                                    |               |          | 保存                               | 安装包文件                                                                               |             |
|                                                         | <b>新新版本点击下载</b>                                    |               | 2        | EP_Ro                            | omT.apk ∠                                                                           | 「載          |
| < ì                                                     | 选择浏览器打开                                            |               |          | 该应用未经少                           | 小米安全审核                                                                              |             |
|                                                         | <b>新</b> 日<br>年<br>田                               |               | •        | "安全守护"提                          | 示您注意应用风险                                                                            | 1           |
| 。<br>ADD 器 QQ                                           | 览器 中华万年历                                           | 有道打印机         | 您        | 可能还喜欢                            |                                                                                     |             |
| <b>W</b>                                                |                                                    | 0             | 2        | 百度畅<br>百度在线网络<br>版本: 2.40.0      | <b>听版-原百度</b><br><sup>街技术(北京)有限公司<br/>).11                                   </sup> | 下载          |
| WPS Office 全纬                                           | 859.<br>知识 酷狗音乐                                    | 夸克            | 3        | て<br>古度文<br>北京百度同語<br>版本: 9.1.60 | <b>库</b><br>1科技有限公司<br><u>1814</u> 权限 介绍                                            | 下载          |
|                                                         | 天猫<br>0.0<br>12.12<br>注注<br>天猫                     | <b>人</b> 西视频  | 逾!<br>没? | 期了<br>浅还<br>版本: 1.0.1            | 务重组-延期<br><sup>F事务所</sup><br>隐私 权限 介绍                                               | 下载          |
|                                                         |                                                    |               |          |                                  |                                                                                     |             |

手机浏览器访问,会显示如上图右侧画面(不同的手机或浏览器会有不同),点击继续下载,开始下载 软件,下载完成后会弹出安装提示。

如果是用 PC 电脑下载,下载后请复制到手机进行安装。

#### 1.2 安装程序

本软件的为安卓下开发的 APP 应用程序,软件安装文件为 APK 文件,文件名为 "EP\_RoomT. apk"。

在 PAD 或手机等安卓设备上安装的方法为,将 APK 安装程序复制到设备中,打开设备的"文件管理器", 并找到安装程序,如下左侧图。点击安装程序出现如下右侧图的界面,点击安装,等待一会,提示安装成功。

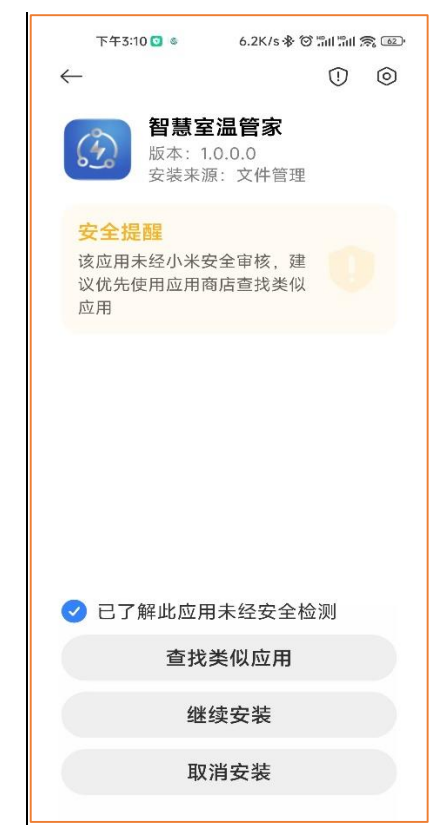

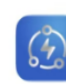

EP\_RoomT.apk 2024-12-13 下午12:31 | 21.48 MB

安装过程中,部分手机不同,可能会有一些提示页面,请允许或同意。

>

### 1.3 启动软件

当程序安装成功后,在手机桌面或启动菜单中 会出现如右图所示的图标,点击图标即可运行本软 件系统。

软件启动后会有一个数据加载的过程,在这个 过程中同时显示一个有动画的启动页面,如右图。

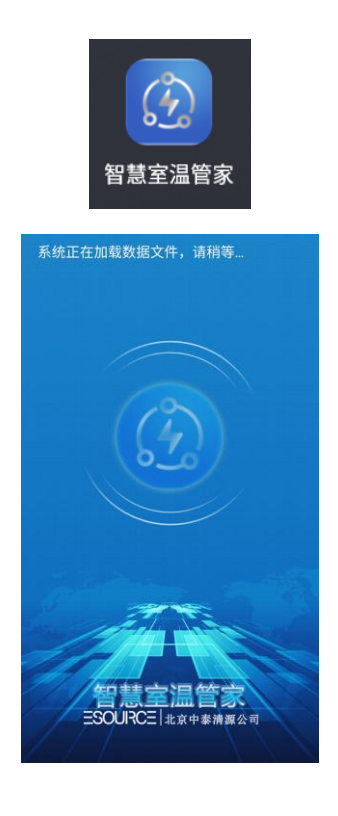

第一次启动软件时可能会有授权提示,包括【存 储、相机、定位】。为了确保程序正常运行请同意授 权。系统加载成功后进入登录页面。 系统加载成功后进入登录页面,如右图。

| 你好~<br>欢迎使用酒店客房热管理系统<br>请登录!       |
|------------------------------------|
| ▲用户名                               |
| wutaishan                          |
| ▲ 密码                               |
|                                    |
|                                    |
| 登录                                 |
| 忘记密码?                              |
|                                    |
|                                    |
| ESOURCE                            |
| Copyright © 2018-2024 北京中泰清源科技有限公司 |

# 2. 用户登录

软件在首次使用或长时间未登录的情况下,需要进行用户登录操作,再次打开 APP 时,软件会根据之前 记录的用户信息进行自动登录。

| 你好~<br>欢迎使用酒店客房热管理系统<br>请登录!       | 你好~<br>欢迎使用酒店客房热管理系统<br>请登录!<br>用户不存在/密码错误 |
|------------------------------------|--------------------------------------------|
| ▲用户名                               | ▲用户名                                       |
| wutaishan                          | wutaishan                                  |
| ▲密码                                | ●密码                                        |
| •••••                              |                                            |
| 登录                                 | 登录                                         |
| 忘记密码?                              | 忘记密码?                                      |
|                                    |                                            |
| ESOURCE                            | ESOURCE                                    |
| Copyright © 2018-2024 北京中泰清源科技有限公司 | Copyright © 2018-2024 北京中泰清源科技有限公司         |

输入用户名或密码,点击【登录】,进行验证,如上图。 当用户名或密码错误时,会提示错误信息,如下图。 点击【登录】,如果成功会显示"登录成功"提示并进入软件首页。

# 3. 软件界面

软件的主界面分为五个模块,分别是首页、温度管理、报修管理、设备报警、我的,点击页面底部对应 的菜单,切换到指定模块。

#### 3.1 首页

"首页"模块中,显示当前用户所管理的项目 的节能统计数据,以及项目统计等数据,在页面的 左上角显示了项目的房间数,点击可以进入房间温 度管理,如右图。

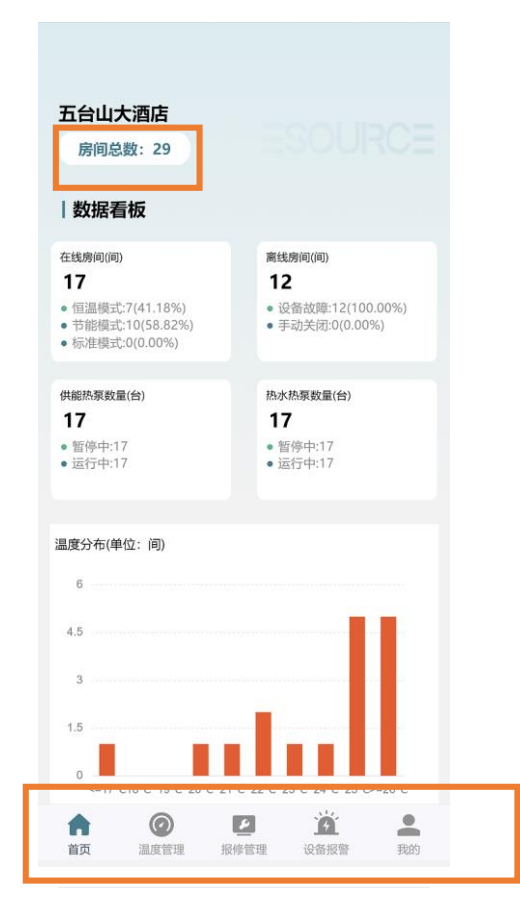

#### 3.2 温度管理

"温度管理"模块中,显示当前项目所管理的 房间信息,点击右侧切换楼层,显示指定楼层的房 间信息,点击房间进入房间温度管理,详细参照"系 统运行"章节,如右图。

在列表中,可以看到房间设备的在线状态,如 果项目设备离线,则在上方显示"设备离线"。

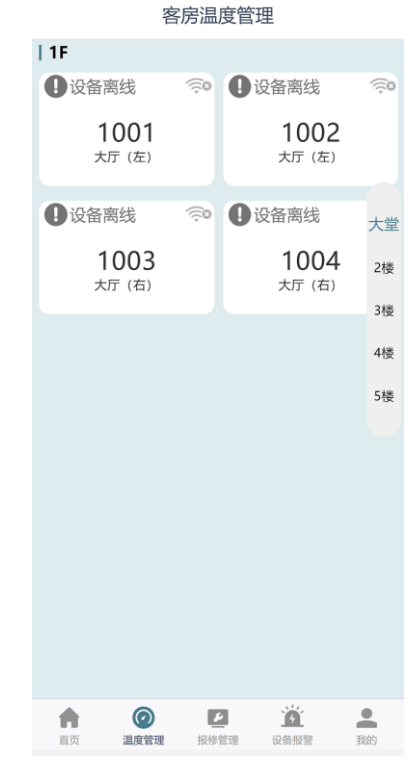

## 3.3 报修管理

"报修管理"模块中,显示当前用户可管理的 所有项目的故障及保修记录,页面有"处理中"、"用 户"和"全部"三个标签,点击分别显示相关记录。 点击记录显示维护信息的详情,以及当前的处置状 态,如下图。

|                                                                                                    | 报修管理   |                |
|----------------------------------------------------------------------------------------------------|--------|----------------|
| 处理中                                                                                                    | 用户     | 全部             |
| 没有记录!                                                                                                    |        |                |
|                                                                                                    | 已经到底啦  |                |
| <ul> <li>         ・</li> <li>         ・</li></ul> | 2 投修管理 | 逆 ▲<br>设备报警 我的 |
|                                                                                                    |        |                |

3.4 设备报警

"设备报警"模块中,显示当前用户收到的系统推送报警消息记录,如下图。

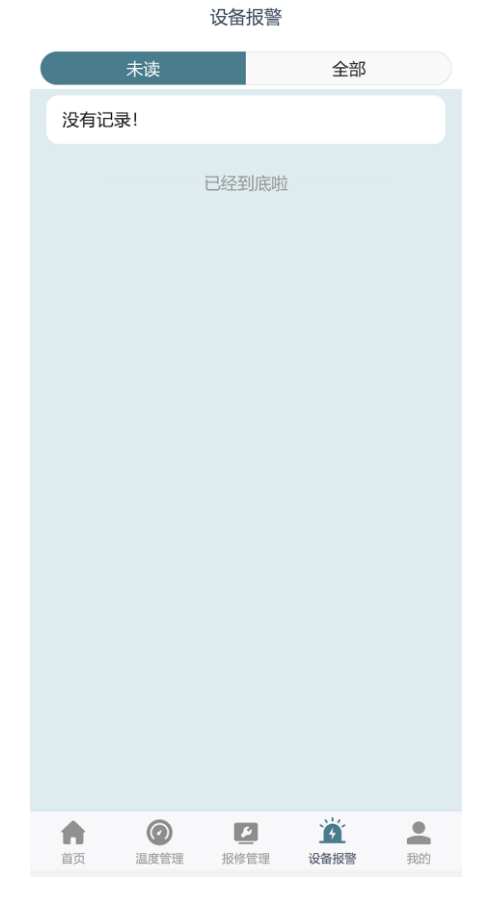

### 3.5 我的

"我的"模块中,显示当前登录的用户信息、 软件信息和其它功能等。包括:用户信息、修改密 码、关于公司、软件版本等,点击会分别转到对应 的功能中,如下图。

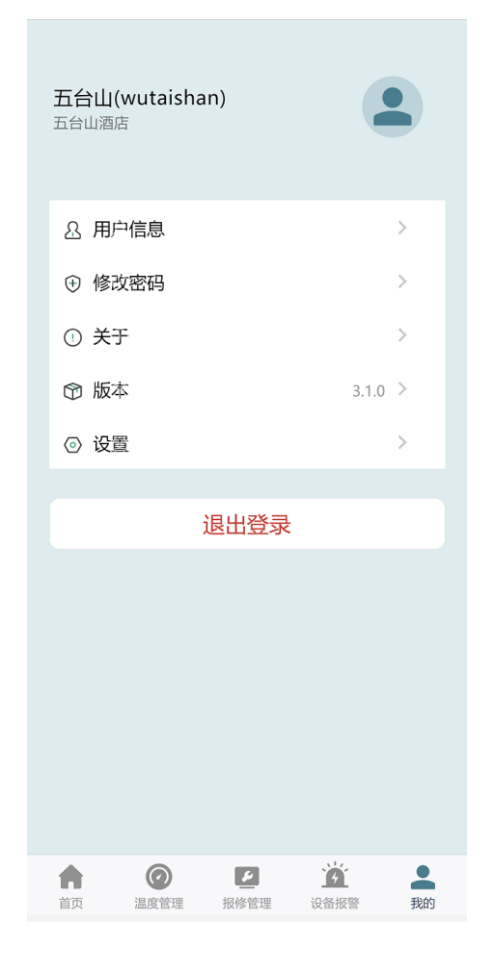

- 4. 系统运行
- 4.1 温度模式说明

本系统有3种工作模式分为:"恒温模式"、"节能模式"和"标准模式"。

▶ **恒温模式:**系统根据条件,自动控制系统按指定温度进行恒温控制模式,自动调节温度达到恒温。

- ▶ 节能模式:使用最小的运行周期,让房间达到指定温度。
- ▶ 标准模式:按标准的模式进行加热和以达到指定温度。

#### 4.2 房间控制页面

【房间控制】页面可以显示每个房间的当前温度等情况,用户可以对每个房间进行远程控制,包括:切换系统开关、调节房间控制温度、调节房间风机风速、调节房间温控模式等,如下图。

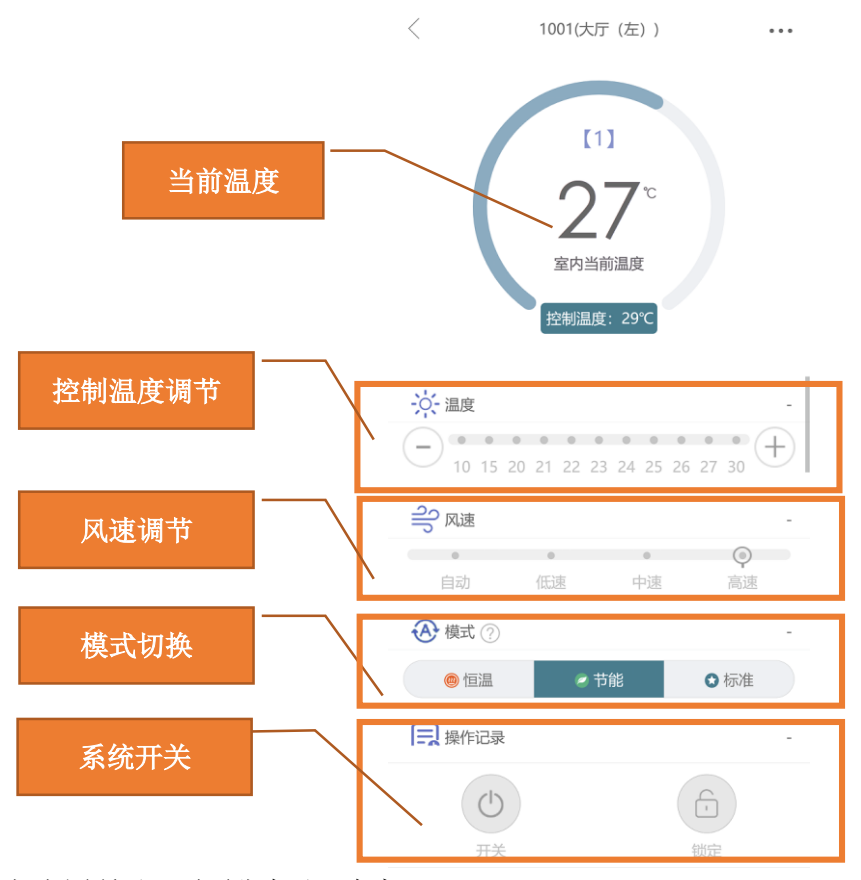

如上图所示,页面分为以下内容:

工作模式:显示系统当前的工作模式。

当前温度:显示本房间当前的室内温度。

控制温度调节:调节本房间期望制冷或制热达到的温度,此温度为恒温温度,系统会根据此温度对房间 进行恒温控制。

风速调节:如果开启风机,则可以通过此区域调节风机风速。

风机开关:在指定的工作模式下,控制风机开关。

地暖开关:在指定的工作模式下,控制地暖开关。本系统可以对单个房间进行地暖的开关控制。

### 4.3 房间切换

房间切换需要选择楼层再选择房间,在【温度管理】页面的右侧,可以切换楼层,页面自己选择对应楼 层的房间,选择想要切换的房间,切换到指定的房间控制页面,如下图。

| 客房温                                     | 度管理                                                        | く 1001(大厅(左)) ・・・                                    |
|-----------------------------------------|------------------------------------------------------------|------------------------------------------------------|
| 1F                                      |                                                            |                                                      |
| ● 设备离线 💮                                | ● 设备离线 💮                                                   |                                                      |
| <b>1001</b><br>大厅 (左)                   | <b>1002</b><br>大厅 (左)                                      |                                                      |
| ● 设备离线 🙃                                | 设备离线     大量                                                | 室内当前温度                                               |
| <b>1003</b><br><sub>大厅</sub> (右)        | 1004<br><sub>大厅 (右)</sub> 2楼                               | 控制温度: 29℃                                            |
|                                         | 3楼                                                         |                                                      |
|                                         | 4楼                                                         | · ;;- 温度                                             |
|                                         | 5楼                                                         | - 10 15 20 21 22 23 24 25 26 27 30 +                 |
|                                         |                                                            | - 风速                                                 |
|                                         |                                                            | • • • •                                              |
|                                         |                                                            | 自动低速中速高速                                             |
|                                         |                                                            |                                                      |
|                                         |                                                            | <ul> <li>● 恒温</li> <li>● 节能</li> <li>● 标准</li> </ul> |
|                                         |                                                            | □ 操作记录 -                                             |
|                                         |                                                            |                                                      |
| ▲ ② ■ ■ ■ ■ ■ ■ ■ ■ ■ ■ ■ ■ ■ ■ ■ ■ ■ ■ | 資         資         上           管理         设备报警         我的 | 开关 锁定                                                |

# 5. 维护保修

## 5.1 维护列表

维护列表页面有"处理中"、"用户"和"全部"三个标签,点击分别显示相关记录,如下图。

|                                                                                                    | 报修管理                |                | <          | 维护添加   |      |
|----------------------------------------------------------------------------------------------------|---------------------|----------------|------------|--------|------|
| 处理中                                                                                                    | 用户                  | 全部             | に<br>屋 市 E | 3      | 五台山河 |
| 没有记录!                                                                                                    |                     |                | 所属坝目       | -      |      |
|                                                                                                    | 已经到底啦               |                | 所属设备       | Ě      | 房间系  |
|                                                                                                    |                     |                | 事件类型       | 믿      | 运行故  |
|                                                                                                    |                     |                | 联系人        |        | 五    |
|                                                                                                    |                     |                | 联系电话       | E      | 请纳   |
|                                                                                                    |                     |                |            | 【事件内容】 |      |
|                                                                                                    |                     |                | 请输入        | 事件标题   |      |
|                                                                                                    |                     |                | 请输入        | 事件描述   |      |
|                                                                                                    |                     |                |            |        | 0,   |
|                                                                                                    |                     | e              |            | 确认报修   |      |
| <ul> <li>         ・</li> <li>         ・</li></ul> | <b>ビ</b><br>11 投修管理 | ☆ 是<br>设备报警 我的 |            |        |      |

#### 5.2 维护信息

在【维护】列表中点击记录可以进入维护信息的预览页面,显示保修维护详情以及当前的处置状态,如 下图。

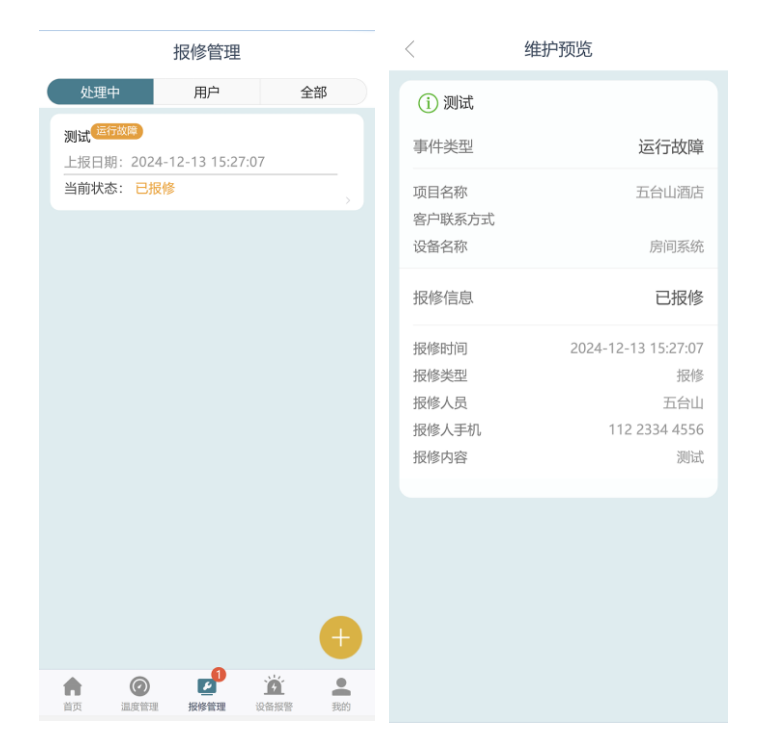

### 5.3 上报维护

在【维护】列表中点击右下角的加号,可以进入维护保修添加页面,在此页面,可以对现场问题进行保修,如下图。

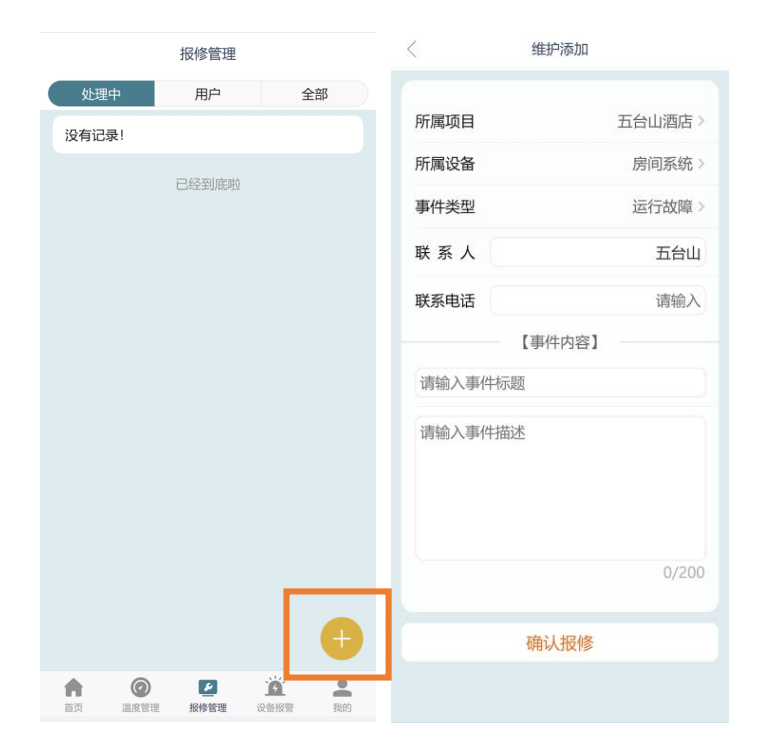

# 6. 其它功能

## 6.1 密码修改

"密码修改"条目在点击后转到密码修改页面,用户输入原密码、新密码和确认密码,点击修改即可修 改密码,如下图。

| 、返回                    | 密码修改                          |  |
|------------------------|-------------------------------|--|
| 账号                     |                               |  |
| 🔔 wu                   | taishan                       |  |
| 原密码                    |                               |  |
| 6                      | •••                           |  |
| 新密码                    |                               |  |
| <ul> <li>请報</li> </ul> | 俞入新密码                         |  |
| ✔ 请評                   | <b></b> 事次输入新密码               |  |
| 提示:密码为                 | 6-16位,大小写字母/数字/特殊字符[1母#_]至少两种 |  |
|                        |                               |  |
|                        | 确认修改密码                        |  |
|                        |                               |  |
|                        |                               |  |
|                        |                               |  |
|                        |                               |  |
|                        |                               |  |
|                        |                               |  |

在密码修改成功后,会退出并跳转到登录页面,用户需要使用新密码重新登录。

6.2 版本更新

"版本"条目在点击后会自动坚持是否有软件更新,并给出提示,如下图。

| <b>五台山(wutaishan)</b><br>五台山酒店                         |                         |
|--------------------------------------------------------|-------------------------|
| <u> 2</u> 用户信息                                         | >                       |
| ④ 修改密码                                                 | >                       |
| ① 关于                                                   | >                       |
| 🗊 版本                                                   | 3.1.0 >                 |
| ③ 设置                                                   | >                       |
| 退出登录                                                   |                         |
|                                                        |                         |
|                                                        |                         |
|                                                        |                         |
|                                                        |                         |
|                                                        |                         |
| (で)         (と)           首页         温度管理         报修管理 | <b>这</b> 设备报警 <b>我的</b> |

# 7. 注意事项

▶ 忘记密码的处理

本软件没有提供找回密码功能,如果忘记密码,请联系公司维护人员进行密码重置。

▶ 版本更新问题

如果软件更新时遇到问题,请访问公司网站下载最新版本的 APP 进行安装。

▶ 远程控制问题

系统的运行、启动、停止都要有一定的时间,请在进行配置或控制时,不要频繁操作,以防止设备在极 端情况下损坏。